### FRIGITD: Grant Inception to Date -258110 1 nary: All Loval 02]/ 100 To (MM/YY): 18 e Indirect: Costs mary: 🖂 ted. Fill out the fields above and press Go Action Step Navigate to FRIGITD from the Home Page and Enter search criteria 1 BANNER 9 9 1

#### Plain Step/Action List

Step 1: Enter "W" in the Chart of Accounts; Enter Fund, Grant, or Index by entering criteria, if known. Otherwise, select the search icon in any of those fields to filter your search

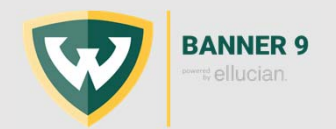

## FRIGITD: Grant Inception to Date

| X Orant Inception to Date FEODTD 9.3.4 gP<br>Chart of Accounts: (W<br>Genet Year)<br>Present: (MAAT)<br>Present: (CALIFIER)<br>Code Frain (MAAT)<br>Code Frain (MAAT)<br>Code Frain | NOOD         Grant:         ACKY         IM AND ACCALCIDEDA Rajes of NEUXY           Im         Image: State of State of Stat | 20 a minimut & 40.000 0 100.5 |
|----------------------------------------------------------------------------------------------------|----------------------------------------------------------------------------------------------------|-------------------------------|
| (out standed Fill and the helds above and pass of<br>Stepp<br>2<br>3                                                                                                    | Action You can customize output by selecting certain attributes Select Go                                                                                                    |                               |
|                                                                                                    |                                                                                                    |                               |
| BANNER 9                                                                                                    |                                                                                                    | 2                             |

#### Plain Step/Action List

Step 2: By default, output will be All Levels for the Account Summary, which provides all budget information within a Pool Category (61, 72, etc.). You can select Level 2 Acct. Type to provide only Pool Categories for the output. Additionally, when All Levels is selected you can add any or all of the check boxes (Include Revenue, Exclude Indirect Costs, or Fund Summary) which will customize the output. The default date will be Inception to Date; however, you can enter certain Date From and Date To parameters to get a "snapshot" of a particular budget period within that fund. Step 3: Select Go once information is entered

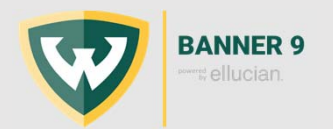

### FRIGITD: Grant Inception to Date

| <ul> <li>GRANT INCEPTIO</li> </ul> | ON TO DATE        |                                    |                  |           |               | E 14              | at Borne factory T.Fast  |
|------------------------------------|-------------------|------------------------------------|------------------|-----------|---------------|-------------------|--------------------------|
| Assnut.                            | Type              | Description                        | Adjusted Dudget  | Activity  | Cameribhanda  | Available Balance |                          |
| 63                                 | 6                 | Galaries and Wages                 |                  | 43.968.00 | 26.611.24     | 0.00              | 17,548.79                |
| 62                                 | L .               | Fringe Benefits                    |                  | 12.541.00 | 6,965.81      | 0.00              | 5,575.10                 |
| 71                                 | E                 | Epipment                           | $\cap$           | 20,000.00 | 10.529.14     | 42.86             | 9,425.00                 |
| 72                                 | ε                 | General Expenditures               | (4)              | 70.999.00 | 63,072.59     | 4.554.54          | 3.271.87                 |
| 77                                 | E                 | Travel and Entertainment           | (-)              | 2,500.00  | 0.00          | 0.00              | 2,500.00                 |
| 79                                 | E                 | Indrect and Admin Cost Expense     | $\sim$           | 10.400.00 | 7,437.04      | 0.00              | 2.962.94                 |
| 8.4.07411                          | P. H. L. M. P. PW | Page                               |                  |           |               |                   | Record 1 of 6            |
| • NET TOTAL                        |                   |                                    |                  |           |               | 0                 | er Edowin fallen i Chine |
|                                    | AB                | unted Budget                       | Advity           |           | Correntments  | Available Balance |                          |
|                                    |                   | 160,400.00                         | 114,815,82       |           | 4,497.42      | 41.0              | 6.78                     |
| UNTINCEPTION 1                     | TO DATE           | Presidentia                        | Advanted Burland | A set the | Formalization | Dimet             | Delate Te Copy Y, Fi     |
| ount                               | Type              | Description                        | Adjusted Budget  | Activity  | Commitments   | Available Balan   | C#                       |
|                                    | L                 | Academic Classifications           |                  | 67,522.85 | 0.00          | 0.00              | 57,522.0                 |
| 42                                 | L                 | Graduate Assistants & Month        |                  | 6.00      | 19,944.00     | 0.00              | -19,944                  |
| 51                                 | L                 | Research-12 Month Exempt           |                  | 0.00      | 17,702.83     | 0.00              | -17,702                  |
| 14                                 | L                 | Non-Instructional PT FacInstr Asst |                  | 0.00      | 19.876.02     | 0.00              | -19,876                  |
|                                    | L.                | Composite Fringe Benefits          | -                | 14,199.37 | 14,199.37     | 0.00              | 0.                       |
|                                    |                   | Gen Expenditures Budget Pool       |                  | 3,656.92  | 8.00          | 8.00              | 3,606                    |
| 11                                 | E                 | Scholarships and Fellowships       | (5)              | 670.52    | 1,019 19      | 0.00              | -348                     |
| 62                                 | E                 | Research and Laboratory Supplies   |                  | 0.00      | 3,145.67      | 0.00              | -3,145                   |
| YE4                                | ε                 | MICR Flow Cylometry Core           |                  | 0.00      | 261.25        | 0.00              | -361                     |
| 2                                  | ε                 | Outstate - Employees               |                  | 0.00      | 0.00          | 0.00              | 0                        |
|                                    | E                 | Indirect Cost Expense              |                  | 40.307.77 | 41,473.94     | 0.00              | +1,166                   |
|                                    |                   |                                    |                  |           |               |                   |                          |

#### Plain Step/Action List

Step 4: Data output when Level 2 Acct is selected: high-level, pool categories only Step 5: Data output when All Levels is selected: line item detail for each pool category

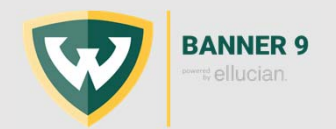

4

# FRIGITD: Grant Inception to Date

| /       | <u> </u> | Decodation                           |                   |              | Press Records         |                   |           |
|---------|----------|--------------------------------------|-------------------|--------------|-----------------------|-------------------|-----------|
| Account | 6        | Construction                         | withread Decoller | Activity     | Commitments           | Available Datance |           |
|         | ° /      | Cardwate Analyticate & Manth         |                   | 8.05         | 15.641.64             | 0.00              | 10 0.11 0 |
| 11142   |          | Desearch 12 Marth Example            |                   | 0.00         | 17 202 03             | 0.00              | -13,944 0 |
| 1414    |          | Non-Instructional PT Facilinetr Asst |                   | 0.00         | 19,792.03             | 0.00              | 19,876.0  |
| 01      | 1        | Composite Eringe Reneffts            |                   | 14 195 37    | 14 105 32             | 0.00              | 0.0       |
| 21      | 1        | Can Exmandbares Rudoat Road          |                   | 3 606 62     | 0.00                  | 0.00              | 1 606 8   |
| 2111    | F        | Schularships and Fallowships         |                   | 670.52       | 1,019,19              | 0.00              | -348.6    |
| 2162    | E        | Research and Laboratory Supples      |                   | 0.00         | 3.145.67              | 0.00              | -3.145.6  |
| PRIVE A |          | MICE Flow Columnity Core             |                   | 0.00         | 361.25                | 0.00              | -364.3    |
| 712     | F        | Outstate - Fireforees                |                   | 0.00         | 0.00                  | 0.00              | 0.0       |
| 791     | E.       | Indirect Cost Externa                |                   | 40 307 77    | 41.473.54             | 0.00              | .1.166.1  |
|         |          |                                      |                   |              | IEVE 🖧 RELATED        | tools             |           |
|         |          |                                      |                   | Q Search     | +                     | >-(               | 6)        |
|         |          |                                      |                   | Grant Detail | Information (FRIGTRD) |                   |           |

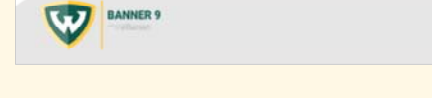

#### Plain Step/Action List

Step 6: To retrieve detailed budget information for a particular line item, select the account code Step 7: Then select Related and Grant Detail Information

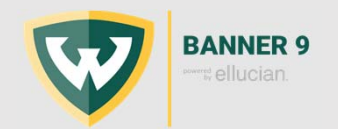

# FRIGITD: Grant Inception to Date

| × c      | ant Transaction Detail | Form FRIGTR  | 0935(7000)     |          |              |                                |            |                  |                 |                 |                  |       | - ADD  | B RETRIEVE A | REATED OT TOOLS            |
|----------|------------------------|--------------|----------------|----------|--------------|--------------------------------|------------|------------------|-----------------|-----------------|------------------|-------|--------|--------------|----------------------------|
| A: W A   | Grant: 2MUV Index      | Fund: 2MU    | V1 Organizatio | a: 06831 | Account: 721 | Program: 22 Activity: Location | Commits Ye | er; Period: Date | From: 07/17/201 | 7 Date To: 07/3 | Q018 Peek        |       |        |              | Mart Over                  |
| GRANT TH | ANSACTION DETAIL       |              |                |          |              |                                |            |                  |                 |                 |                  |       |        | 12 meet      | Bound Store 1              |
| count 🗧  | Organization           | Program      | Activity Date  | Туре     | Document     | Description                    | Connit     | Fund             | Activity.       | Location        | Transaction Date | Field | Amount |              | Increase(+) or Decrease(-) |
| 21       | 96831                  | 22           | 06/26/2918     | 8002     | 30150436     | gfa 199722 add funds           | U.         | 2MUV1            |                 |                 | \$7/\$1/2\$18    | ABD   |        | 11,290.00    |                            |
| 11       | 06831                  | 22           | 06/26/2018     | 8002     | J0150436     | gfa 199722 add funds           | U          | 2MUV1            |                 |                 | 07/01/2018       | ABD   |        | 27,914.00    | • (-)                      |
| 18       | 06831                  | 22           | 07/26/2017     | 8062     | 30146400     | gfa 196100 establish account   | U          | 2MUV1            |                 |                 | 67/26/2017       | ABD   |        | 43,899.00    | . (/)                      |
| 11       | 06831                  | 22           | 07/20/2017     | 8002     | 30146400     | gfa 196100 establish account   | U          | 2MUV1            |                 |                 | 07/20/2017       | ABD   |        | 27,100.00    |                            |
|          |                        |              |                |          |              |                                |            |                  |                 |                 |                  |       | Total  | 110,303.00   |                            |
| 1.       | 101 P. N.              | II - Per Per |                |          |              |                                |            |                  |                 |                 |                  |       |        |              | Record 1                   |
|          |                        |              |                |          |              |                                |            |                  |                 |                 |                  |       |        |              |                            |
|          |                        |              |                |          |              |                                |            |                  |                 |                 |                  |       |        |              |                            |
|          |                        |              |                |          |              |                                |            |                  |                 |                 |                  |       |        |              |                            |

#### Plain Step/Action List

Step 7: Detail is then provided for chosen account code. You can follow steps 5 and 6 to Query specific related documents or to obtain Encumbrance Detail, if applicable

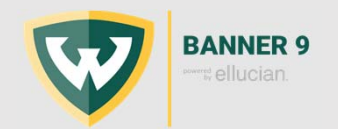